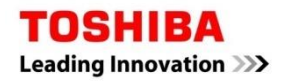

| DIGITAL INVERTER | S   | U   | P   | E   | R    |
|------------------|-----|-----|-----|-----|------|
|                  | DIG | ITA | LIN | IVE | RTER |

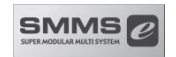

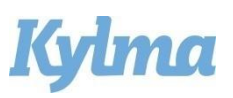

# Gränssnitt för luftbehandlingsaggregat med DX-batteri

# Förenklad Installationshandbok

För kommersiell användning

Modell:

DXC010

DX-STYRENHET

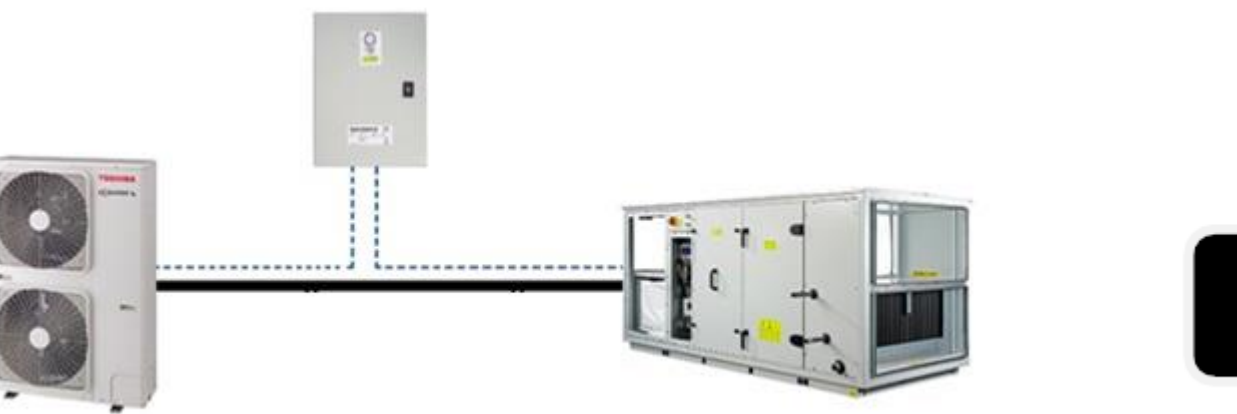

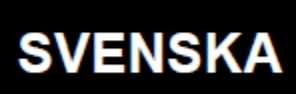

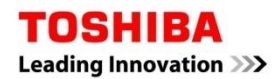

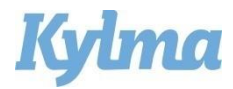

## Installationsmått

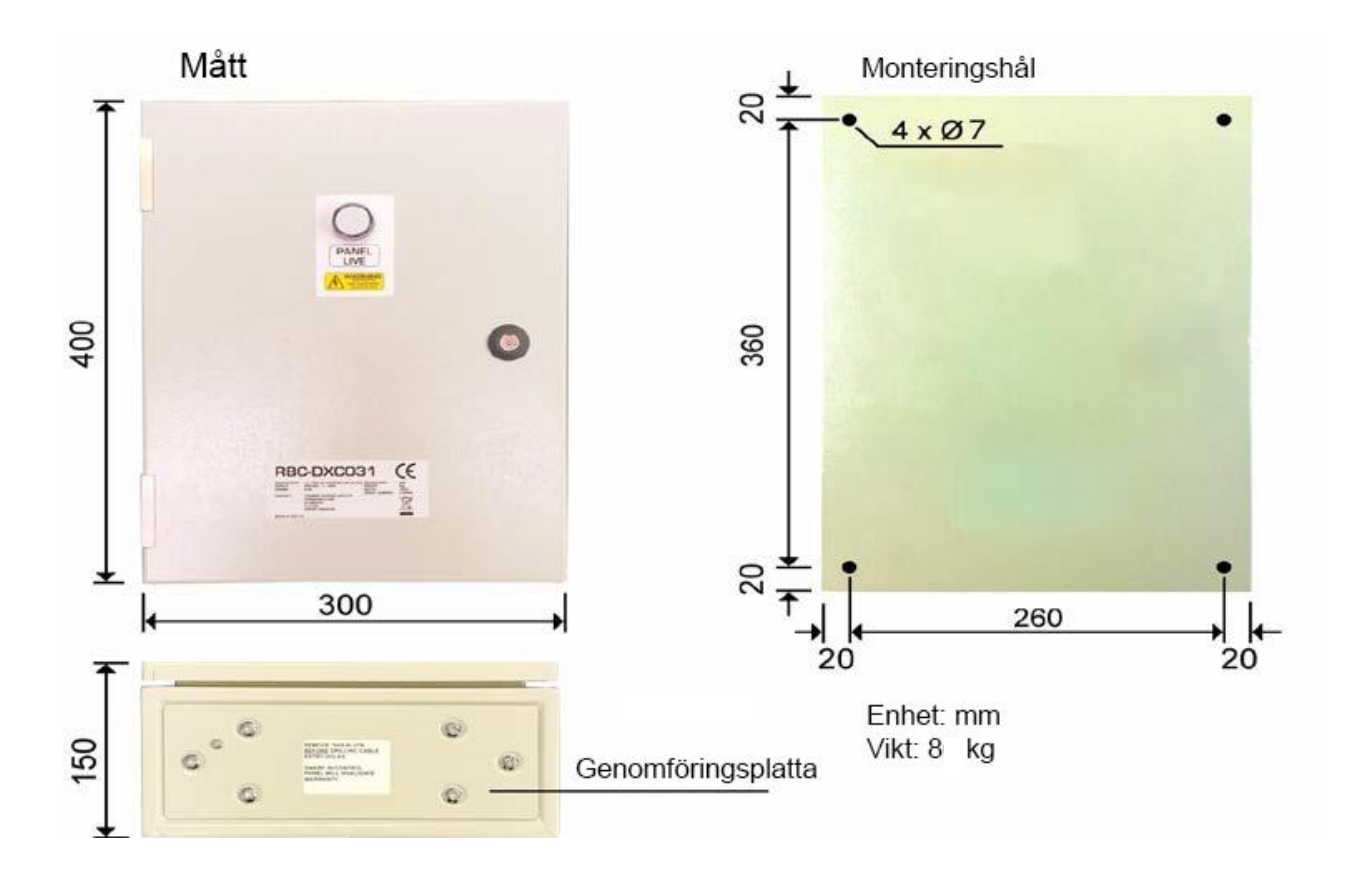

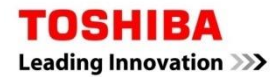

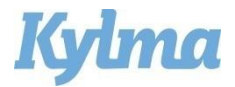

## Flödesbild Standardlösning

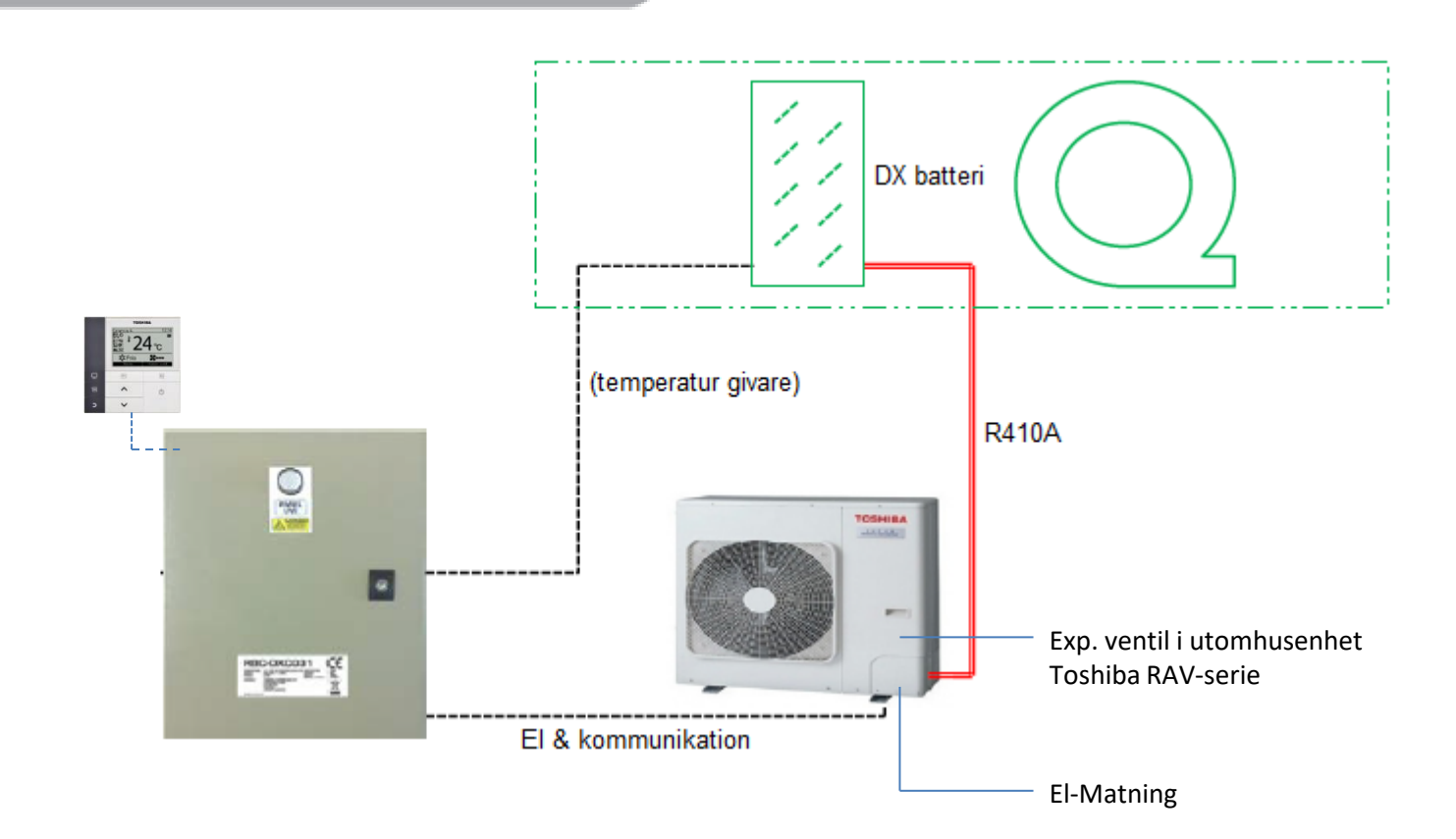

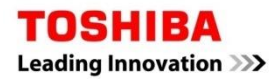

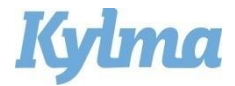

## EL-anslutning mellan DX-styrenhet och utomhusenhet

| ▼ 1-fas            |                  | ▼ 3-fas            |
|--------------------|------------------|--------------------|
| Fjärrkontroll      | QQ D             | Fjärrkontroll      |
| Fjärrkontrollkabel | × ·              | Fjärrkontrollkabel |
| DX-styrenhet       | <u>AB</u>        | DX-styrenhet       |
| Anslutningskabel   | 123E             | Anslutningskabel   |
| Utomhussida        | 0000             | Utomhussida        |
|                    | ĊŔ 🖶             | <u> </u>           |
|                    | Strömförsörjning | Strömförsörjning   |

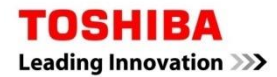

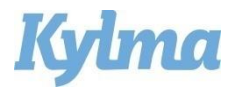

### Att tänka på vid installation

- Detta är en lathund som bilaga till Installationsmanual DX Interface RAV-DXC010.
- För utomhusenhet, se dess medföljande installationsmanual.
- Vid installation med VRF (SMMS-e) gå direkt till installationsmanual för MM-DXC010.
- Tänk på att följa de kravspecifikationer som gäller för luftmängd, temperaturer och volym.
- Driftläget styrs av fjärrkontroll.
- Ventilationsinterfacet skall alltid anslutas 1:1 till Toshiba utomhusenheter.
- Rumsluftsgivare (frånluft) och trådbunden fjärrkontroll skall alltid anslutas.
- RAV-DXC010 är för fjärrkontrollstyrd börvärdesreglering mot temperaturgivare.

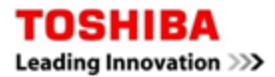

#### Plintanslutningstandard

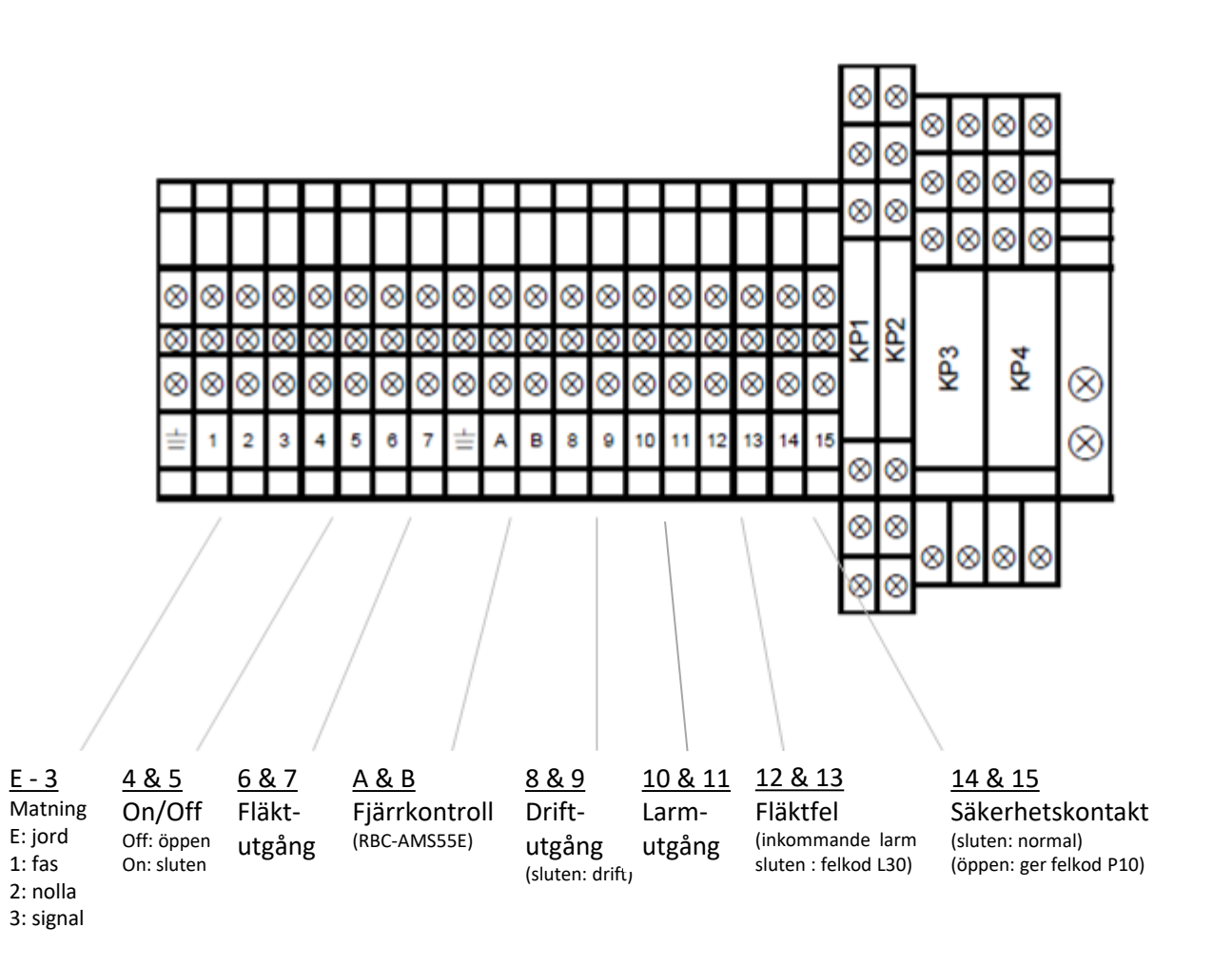

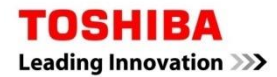

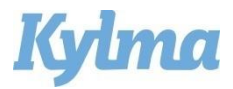

### Att tänka på vid uppstart

- 1. Givarnas anslutning:
- Rumsgivare TA (svart ,104, med gult stift) skall monteras i frånluft (rumstemp).
- TCJ (röd/102/rött stift) skall monteras på 1:a ingång intill DX-batteri. Se sida 9.
- TC (TC2) (svart/101/svart stift) skall monteras på 2:a slingan på DX-batteri. Se sida 9.
- Givarna får ej skarvas.
- 2. Strömsätt aggregatet.
- 3. Avvakta respons från fjärrkontroll, ca 5 min.
- 4. Ställ in DN-koder enligt sida 10:

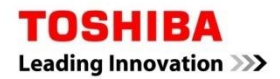

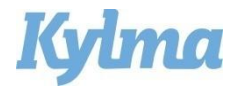

### TC-givarnas placering

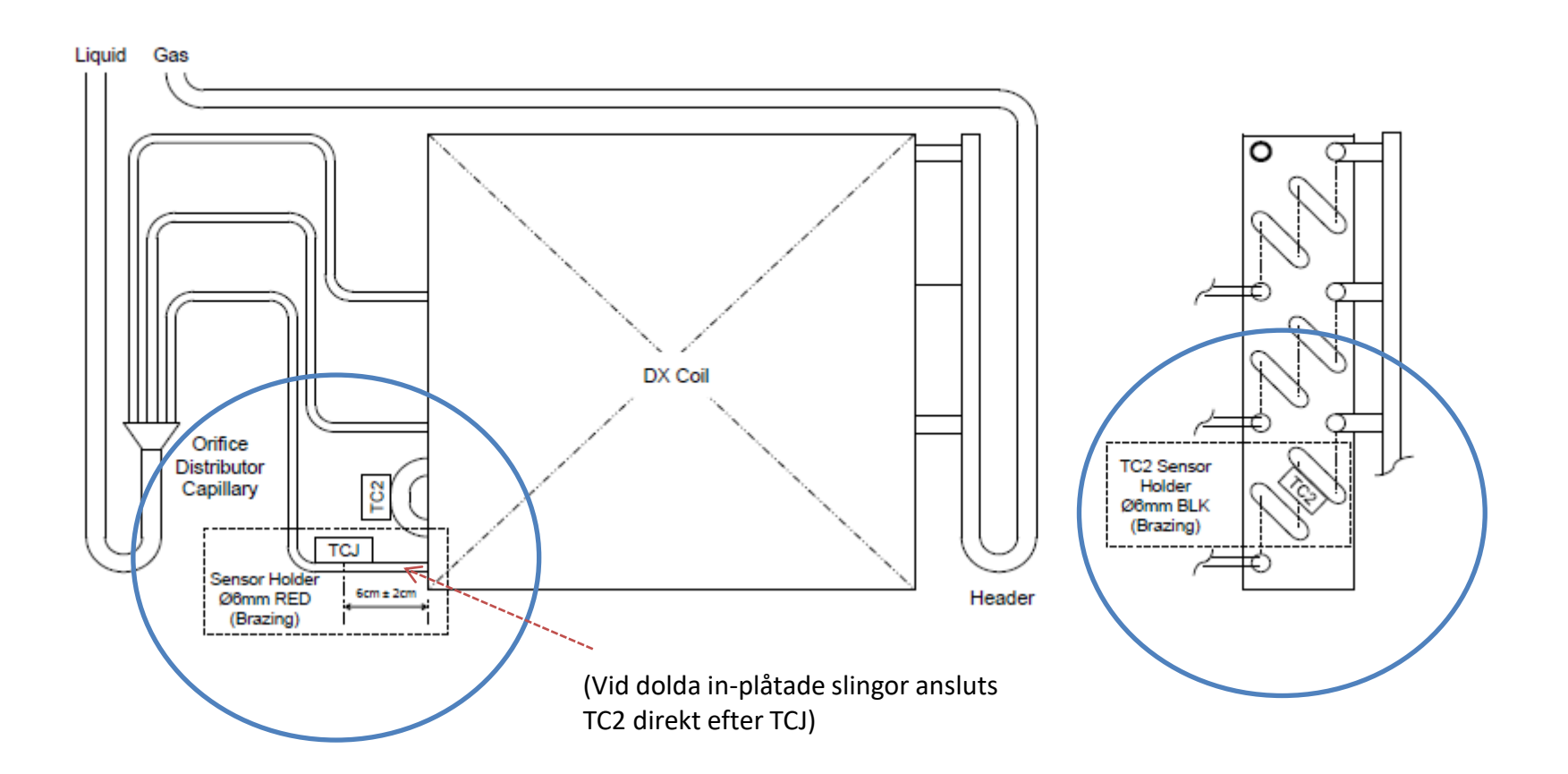

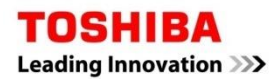

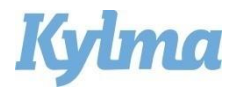

#### Fältinställningar

#### Ställ in DN-koder i menyn Fältinställningar:

- 1. Tryck på Meny för att komma till meny.
- 2. Tryck samtidigt på Meny och ∨ i 5 sek till fältinställningar.
- 3. Tryck  $\wedge$  /  $\vee$  till punkt DN Setting, bekräfta med F2 (Set).
- 4. Välj DN kod nedan och lägg in data.
- 5. Tryck F2 och Meny för att spara varje val. """ visas.

#### DN koder:

- **10**: välj data 0006 (Styrkit DXC010)
- 11: välj data enligt tabell (utomhusenhet RAV-\_)

| 0003 = GM301    | 0015 = GM/GP1101 |
|-----------------|------------------|
| 0005 = GM401    | 0017 = GM/GP1401 |
| 0009 = GM/GP561 | 0018 = GM/GP1601 |
| 0011 = GM801    | 0021 = GM2241    |
| 0012 = GP801    | 0023 = GM2801    |

TOSHIBA RoomA 12:14 0.0 目! 20 24, 32 Cool  $\Box$ (F1) F2 · ~ Meny - $(\mathbf{b})$ Retur V 5 Upp Ner

• 28: välj data 0001 (aut. återstart aktiverad)

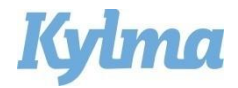

#### Fältinställningar

#### För kontroll av olika driftdata:

- 1. Tryck på Meny för att komma till meny.
- 2. Tryck samtidigt på Meny och ∨ i 5 sek till "Field setting".
- 3. Tryck  $\wedge / \vee$  till punkt "Monitor function", bekräfta med F2 (Set).
- 4. Välj kod nedan, för kontroll av data.
- 5. Tryck retur för att återgå till föregående meny.

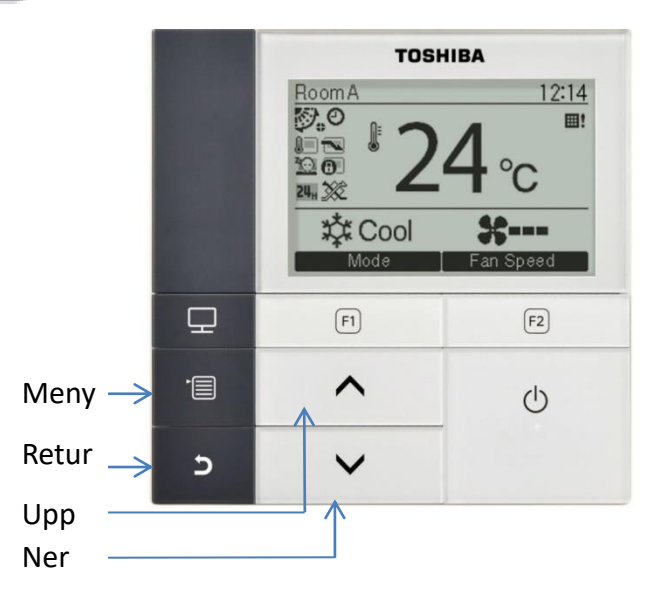

| CODE No. | Data name                                                      | Unit                                                                                                    |
|----------|----------------------------------------------------------------|----------------------------------------------------------------------------------------------------|
| 01       | Room temperature<br>(Remote controller)                        | °C                                                                                                    |
| 02       | Indoor room air temperature (TA)                               | °C                                                                                                    |
| 03       | Indoor heat exchanger (Coil)<br>temperature (TCJ)              |                                                                                                    |
| 04       | Indoor heat exchanger (Coil)<br>temperature (TC)               | °C                                                                                                    |
| 07       | Indoor fan revolution frequency                                | rpm                                                                                                    |
| F2       | Indoor fan calculated operation time                           | ×100h                                                                                                    |
| F3       | Indoor unit fan cumulative operating hours                     | ×1h                                                                                                    |
| F8       | Indoor discharge temperature                                   | °C                                                                                                    |
|          | CODE No.<br>01<br>02<br>03<br>04<br>07<br>F2<br>F3<br>F3<br>F8 | CODE No.Data name01Room temperature<br>(Remote controller)02Indoor room air temperature (TA)03Indoor heat exchanger (Coil)<br>temperature (TCJ)04Indoor heat exchanger (Coil)<br>temperature (TC)07Indoor fan revolution frequencyF2Indoor fan calculated operation timeF3Indoor unit fan cumulative operating hoursF8Indoor discharge temperature |

|                   | CODE No. | Data name                                      | Unit  |
|-------------------|----------|------------------------------------------------|-------|
| Outdoor unit data | 60       | Outdoor heat exchanger (Coil) temperature (TE) | °C    |
|                   | 61       | Outside temperature (TO)                       | °C    |
|                   | 62       | Compressor discharge temperature (TD)          | °C    |
|                   | 63       | Compressor suction temperature (TS)            | °C    |
|                   | 65       | Heat sink temperature (THS)                    | °C    |
|                   | 6A       | Operation current (× 1/10)                     | A     |
|                   | 6D       | Outdoor heat exchanger (Coil) temperature (TL) | °C    |
|                   | 70       | Compressor operation frequency                 | rps   |
|                   | 72       | Outdoor fan revolution frequency (Lower)       | rpm   |
|                   | 73       | Outdoor fan revolution frequency (Upper)       | rpm   |
|                   | F1       | Compressor calculated operation time           | ×100h |